# Notice Information E2I Compétitions Carambole

# <u>Création compétition et saisie résultats</u> <u>en Championnat de France JDS/3B</u>

#### Document établi par la commission sportive de la Ligue de Billard des Hauts-de-France

V-1.0 2021/10 Rédaction document – Nouveau système informatique – saison 2021-2022

#### Table des matières

| <u>1</u> Pr        | Présentation du document                  | 2  |
|--------------------|-------------------------------------------|----|
| 1.1                | Préambule                                 | 2  |
| 1.2                | Prérequis                                 | 2  |
| <u>2</u> <u>Cr</u> | réation compétition                       | 4  |
| 2.1                | Identification                            | 4  |
| 2.2                | Consultation Liste Compétitions Inscrites | 4  |
| 2.3                | Enregistrement d'une compétition          | 5  |
| 2.                 | .3.1 Prérequis                            | 5  |
| 2.                 | .3.2 Ajout compétition                    | 5  |
| 2.4                | Enregistrement d'une phase de compétition | 6  |
| 2.4                | .4.1 Fonctionnement des phases            | 6  |
| 2.4                | .4.2 Ajout phase                          | 6  |
| 2.                 | .4.3 Ajout d'une poule                    | 7  |
| 2.4                | .4.4 Ajout d'une rencontre                | 8  |
| <u>3 Er</u>        | nregistrements des résultats              | 10 |
| 3.1                | Sélection de la compétition               |    |
| 3.2                | Sélection de la phase de compétition      | 11 |
| 3.3                | Sélection de la poule de compétition      | 11 |
| 3.4                | Sélection de la rencontre                 | 11 |
| 3.5                | Saisie des résultats de la rencontre      | 12 |

**EFBILLARD** Ligue de Billard des Hauts-de-France

# 1 Présentation du document

## 1.1 Préambule

Ce document a pour but de décrire le mode opératoire pour l'enregistrement des compétitions par équipes et la saisie des résultats des rencontres.

La Commission Nationale Carambole a mis à disposition un certain nombre de vidéo et de tutoriaux disponibles à l'adresse : <u>https://sites.google.com/view/gestionsportivecarambole/tutoriels</u>

### 1.2 <u>Prérequis</u>

La gestion des compétitions carambole est dorénavant accessible via le site E2I, qui sert initialement à l'enregistrement des licences des adhérents du club : <u>https://www.telemat.org/FFBI/sif/</u>

Le droit d'accès, au module d'enregistrement des compétitions et de saisie des résultats des rencontres, est prévu pour les adhérents ayant un rôle de responsable sportif carambole, il faudra dans un premier temps vérifier qu'il a bien été renseigné dans la fiche du club.

Pour cela, il faut se connecter avec les identifiant du club :

| En utilisant ce site, vous confirmez accepter la Réglementation<br>Générale de Protection des Données de la FFB |  |  |  |  |  |  |  |  |  |
|----------------------------------------------------------------------------------------------------|--|--|--|--|--|--|--|--|--|
| Ligues – Comités - Clubs - Licenciés                                                                            |  |  |  |  |  |  |  |  |  |
| Identifiant 13236                                                                                               |  |  |  |  |  |  |  |  |  |
| Mot de passe Mot de passe perdu                                                                                 |  |  |  |  |  |  |  |  |  |
| Ok                                                                                                    |  |  |  |  |  |  |  |  |  |

Puis vérifier dans la fiche du club, les rôles des adhérents :

| pétition                  |                                                                           |                          |                |                      |               |              |
|---------------------------|---------------------------------------------------------------------------|--------------------------|----------------|----------------------|---------------|--------------|
| , I                       | BILLARD FRANCAIS VIL                                                      | LENEUVE D ASCO           | (05/10/2020)   | BFVA<br>(05/10/2020) | Modifier      | J            |
| licences et pass          | 2                                                                         |                          |                |                      |               | 65           |
| nces et pass FFB          | 3 RUE JEAN VILAR<br>OUARTIER DE L HOTEL DE VILLE                          | E BIBLIOTH (15/10/2013)  |                |                      |               |              |
| npte                      | 59650 VILLENEUVE D ASCO - FR                                              | ANCE (24/08/2012)        |                |                      |               |              |
| ie de licences            | Tel. domicile : 0320055726                                                | 5 (24/08/2012)           |                |                      |               |              |
| ression de licences       | E-mail : contact@bfv                                                      | va.fr (24/08/2012)       |                |                      |               |              |
| orabilité bénévoles       | Site web : www.bfva.fr                                                    | (08/09/2013)             |                |                      |               |              |
| istiques                  | Date de l'AG : non précisée 3                                             |                          |                |                      |               |              |
| trage                     | Imprimer l'attestation d'affiliation<br>Imprimer l'attestation de respect | 2021/2022<br>des statuts |                |                      |               |              |
| nation                    | Imprimer l'attestation d'affiliation                                      | clôture saison           |                |                      |               |              |
| chargement<br>uments      | Merci de sig                                                              | naler les décès au s     | ecrétariat féd | éral en précis       | ant le numéro | de licen     |
| de passe<br>le opératoire | Dirigeants Modifier                                                       |                          |                |                      |               |              |
| e aux questions           | Président                                                                 | : ANDRE DELRUE (10       | 05710 U)       | president@bfv        | a.fr          | (23/01/2018) |
| s contacter               | Secrétaire                                                                | : JACQUES LE GOHE        | BEL (127679 T) | secretaire@bfv       | va.fr         | (25/09/2012  |
|                           | Trésorier                                                                 | : SERGE LECROART         | (016925 Z)     | tresorier@bfva       | a.fr          | (25/09/2012  |
|                           | Contact (courrier)                                                        | : ANDRE DELRUE (10       | 5710 U)        | president@bfv        | a.fr          | (22/11/2020  |
|                           | Correspondant                                                             | : JACQUES LE GOHE        | BEL (127679 T) | secretaire@bfv       | va.fr         | (22/11/2020  |
|                           | Responsable arbitres                                                      | : SERGE LECROART         | (016925 Z)     | serge.lecroart(      | @free.fr      | (22/11/2020  |
|                           | Responsable carambole principal                                           | : JACQUES LE GOHE        | BEL (127679 T) | jacques@legol        | nebel.com     | (22/11/2020  |
|                           |                                                                           |                          |                |                      |               |              |

Si le responsable sportif carambole n'a pas été spécifié, il faudra le renseigner (se référer au tutoriel de la FFB).

Chaque club doit renseigner un responsable carambole principal.

Il peut également désigner, globalement pour la saison, ou épisodiquement pour une compétition, des responsables caramboles complémentaires, qui pourront enregistrer des résultats aux compétitions, en tant que directeur de jeu.

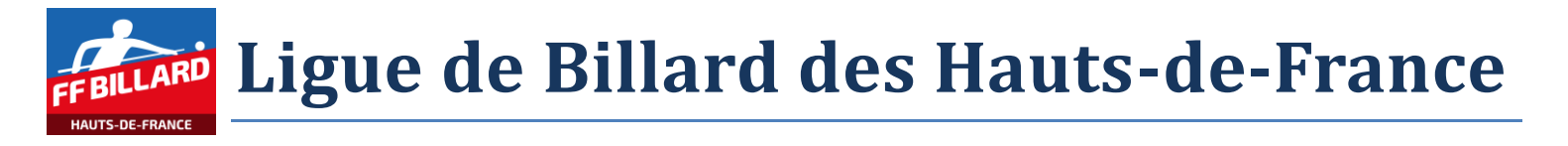

| BILLARD FRANCAIS VI                                                                                                    | LLE                                                           | NEUVE D ASCQ                                                                                                    | <b>13236</b><br>(05/10/2020) | BFVA<br>(05/10/2020) | Modifier       |              |
|----------------------------------------------------------------------------------------------------|---------------------------------------------------------------|----------------------------------------------------------------------------------------------------|------------------------------|----------------------|----------------|--------------|
| 3 RUE JEAN VILAR<br>QUARTIER DE L HOTEL DE VIL<br>59650 VILLENEUVE D ASCQ - F<br>Tel. domicile : 032005572<br>E-mail : contact@b<br>Site web : www.bfva.<br>Date d'affiliation 2022 : 24/08/2<br>Date de l'AG : non précisée<br>Imprimer l'attestation d'affiliation<br>Imprimer l'attestation de respect<br>Imprimer l'attestation d'affiliation | LE E<br>RAN<br>6<br>fva.<br>fr<br>021<br>n 20<br>t de<br>n cl | BIBLIOTH (15/10/2013)<br>NCE (24/08/2012)<br>(24/08/2012)<br>fr (24/08/2012)<br>(08/09/2013)<br>021/2022<br>es statuts<br>ôture saison |                              |                      |                |              |
| Merci de si                                                                                                    | gna                                                           | ler les décès au sec                                                                                                    | rétariat féde                | éral en précisa      | ant le numéro  | de licen.    |
| Dirigeants Modifier                                                                                                    |                                                               |                                                                                                    |                              |                      |                |              |
| Président                                                                                                    | :                                                             | ANDRE DELRUE (105                                                                                                    | 710 U)                       | president@bfva       | a.fr           | (23/01/2018) |
| Secrétaire                                                                                                    | :                                                             | JACQUES LE GOHEBE                                                                                                    | L (127679 T)                 | secretaire@bfv       | a.fr           | (25/09/2012) |
| Trésorier                                                                                                    | :                                                             | SERGE LECROART (0:                                                                                                    | 16925 Z)                     | tresorier@bfva       | .fr            | (25/09/2012) |
| Contact (courrier)                                                                                                    | :                                                             | ANDRE DELRUE (105)                                                                                                    | 710 U)                       | president@bfva       | a.fr           | (22/11/2020) |
| Correspondant                                                                                                    | :                                                             | JACQUES LE GOHEBE                                                                                                    | L (127679 T)                 | secretaire@bfv       | a.fr           | (22/11/2020) |
| Responsable arbitres                                                                                                    | :                                                             | SERGE LECROART (02                                                                                                    | 16925 Z)                     | serge.lecroart@      | Dfree.fr       | (22/11/2020) |
| Responsable carambole principa                                                                                                    | al :                                                          | JACQUES LE GOHEBE                                                                                                    | L (127679 T)                 | jacques@legoh        | ebel.com       | (22/11/2020) |
| Responsable carambole                                                                                                    | :                                                             | DAVID VANKIEKEN (0                                                                                                    | )16881 H)                    | dvdvkk2@free.        | fr             | (22/11/2020) |
| Responsable carambole                                                                                                    | :                                                             | SERGE LECROART (02                                                                                                    | 16925 Z)                     | serge.lecroart@      | pfree.fr       | (29/08/2021) |
| Responsable carambole                                                                                                    | :                                                             | MICHEL FOULON (01                                                                                                    | 6614 A)                      | michel.foulon@       | univ-lille.fr  | (29/08/2021) |
| Responsable carambole                                                                                                    | :                                                             | JEAN LUC MISSIAEN                                                                                                    | (016616 C)                   | jeluc.missiaen@      | @orange.fr     | (29/08/2021) |
| Responsable carambole                                                                                                    | :                                                             | JEAN CLAUDE HUYGH                                                                                                    | IE (016633 T)                | monsieurhuygh        | ne@laposte.net | (29/08/2021) |
| Responsable carambole                                                                                                    | :                                                             | FABIEN GROLLET (11                                                                                                    | 0544 S)                      | f.grollet@free.f     | r              | (29/08/2021) |
| Responsable carambole                                                                                                    | :                                                             | ALBERTO D ANGELO                                                                                                    | (138705 V)                   | lbrtdangelodi@       | gmail.com      | (29/08/2021) |
| Remaining coronalale                                                                                                    | ~.*                                                           | PATRICK POTTEAU (1                                                                                                    | 45782 A)                     | prikick pottoor      | e.fr           | 201001002    |

Lorsque le responsable carambole est connu dans la fiche du club, il faut se déconnecter des identifiants du club, afin de revenir sur l'écran d'authentification :

13236 - BILLARD FRANCAIS VILLENEUVE D ASCQ

BILLARD FRANCAIS VILLENEUVE DASCQ 13236 BFVA (05/10/2020) (05/10/2020) (05/10/2020) (05/10/2020) (05/10/2020)  $\geq$ 

# 2 Création compétition

## 2.1 Identification

Se connecter sur le site E2I avec l'identifiant du responsable format carambole du club :

| Compétition         | Discussion and a site day souther day lineares de la provilland                                              |
|---------------------|----------------------------------------------------------------------------------------------------|
| Licences et pass    | Bienvenue sur le site de gestion des licences de la FFBillard                                                |
| Statistiques        | En utilisant ce site, vous confirmez accepter la Réglementation Générale de Protection des Données de la FFB |
| Documents           | Liques Comités Clubs Ligonaiós                                                                               |
| Mode opératoire     | Ligdes – Connes - Clubs - Licencies                                                                          |
| Foire aux questions | Identifiant 1276791 joueur                                                                                   |
| Nous contacter      | Mot de passe Mot de passe perdu                                                                              |
|                     | Ok                                                                                                    |

#### Le rôle de responsable sportif carambole permet l'accès en ajout/modification de la section compétition.

| <b>FF BILLARD</b>             |                              |                                         |       |                    |
|-------------------------------|------------------------------|-----------------------------------------|-------|--------------------|
| Compétition                   | <br>Compétition Carambole 20 | <b>22 – Sélectionner la saison 2021</b> |       |                    |
| Classements<br>Classification |                              |                                         | Ajout | er une compétition |
| Calendrier<br>Équipes         | Compétition                  | Ligue<br>Hauts de France                | CDB   | Type               |
| Malionca                      |                              |                                         |       |                    |

## 2.2 Consultation Liste Compétitions Inscrites

L'écran principal visualise la liste des compétitions inscrites dans la base de données E2I.

Un ensemble de filtre permet d'affiner la recherche des informations.

|    | EBILLA     | RD        |                           |                    |                    |          |                |            |               | 127679 T – JACQI | UES LE G | OHEBEL   S | Se déconnec | ter |
|----|------------|-----------|---------------------------|--------------------|--------------------|----------|----------------|------------|---------------|------------------|----------|------------|-------------|-----|
| ľ  | Compétiti  | ion       | Compétition Carambole     | 2022 – Sélectior   | ner la saison 2021 |          |                |            |               |                  |          |            |             |     |
| L  | Class      | ements    |                           |                    |                    |          | <u></u>        | (          |               |                  |          |            |             |     |
|    | Class      | ification |                           |                    |                    |          | Ajouter une co | mpétition  |               |                  |          |            |             |     |
|    | Caler      | ndrier    |                           |                    |                    |          |                |            |               |                  |          |            |             | ٦   |
|    | Équip      | Des       | Compétition               |                    | Ligue              | CDE      | 3              | Туре       | Mode de jeu   | Catégorie        | Loisir   | Handicap   | Phases      |     |
|    | Ma licence | 0         | Réinit                    | aliser les filtres | Hauts de France    | ✓ To     | us 🗸           | Equipe     | Combiné JDS V | Toutes V         |          |            |             |     |
|    | Lisenses   | -         | CDF D3 JDS (Poule         | Unique Ligue)      | Hauts de France    | -        |                | Equipe     | Combine JDS   | Division 3       | Non      | Non        |             |     |
|    | Licences e | et pass   | CDF D4 JDS - Quali        | f. Zone NORD       | Hauts de France    | _        |                | Équipe     | Combiné JDS   | Division 4       | Non      | Non        | - 4         |     |
|    | Statistiqu | es        | CDF D4 JD3 - Quali        | f Zone NORD        | Hauts de France    |          |                | Équipe     | Combiné 1DS   | Division 5       | Non      | Non        | 4           |     |
|    | Arbitrage  |           | CDF D5 1DS - Quali        | f Zone Picardie    | Hauts de France    | _        |                | Équipe     | Combiné 1DS   | Division 5       | Non      | Non        | 4           |     |
|    | Document   | ts        |                           | in zone mearaie    | That a contained   |          |                | Equipe     | combine 500   | Division 5       | Hom      | Hom        |             |     |
|    | Mot de pa  | asse      |                           |                    |                    |          |                |            |               |                  |          |            |             |     |
|    | Mode opé   | eratoire  |                           |                    |                    |          |                |            |               |                  |          |            |             |     |
|    |            |           |                           |                    |                    |          |                |            |               |                  |          |            |             |     |
|    |            |           |                           |                    |                    |          |                |            |               |                  |          |            |             |     |
|    |            |           |                           |                    |                    |          |                |            |               |                  |          |            |             |     |
| io | n          | Compé     | tition Carambole 2022     | – Sélectionner l   | a saison 2021      |          |                |            |               |                  |          |            |             |     |
| -  | mente      |           |                           |                    |                    |          |                |            |               |                  |          |            |             |     |
| -  | inchis.    |           |                           |                    |                    |          | Ajouter une o  | ompétition |               |                  |          |            |             |     |
| IT | ication    |           |                           |                    |                    |          |                |            |               |                  |          |            |             |     |
| າດ | drier      |           | 1                         |                    |                    |          |                |            |               | <b>–</b>         |          |            |             |     |
| be | es         |           | propertition              | Ligue              |                    | CDB Nord | 1              | ype        | Mode de jeu   | Categorie        |          | Loisir     | Handicap    | Pha |
| е  |            |           | Reinitialiser les filtres | nauls de Fran      |                    | CDB Nord | `              |            |               | Netional d       | <u> </u> | New        | Maria       |     |
|    |            |           | ADRE N1 - FINAle CD       | -                  |                    | CDB Nord |                | naiviauel  | Cadre 4//2    | National 1       |          | INON       | INON        | 1   |
| et | t pass     |           | ADRE N1 - Tournois        | -                  |                    | CDB Nord |                | ndividuel  | Cadre 47/2    | National 1       |          | Non        | Non         | 3   |
| e  | s          |           | ADRE N2 - Finale CD       | -                  |                    | CDB Nord | 1              | ndividuel  | Cadre 47/2    | National 2       |          | Non        | Non         | 3   |
|    |            | C         | ADRE N2 - Tournois        | -                  |                    | CDB Nord | 1              | ndividuel  | Cadre 47/2    | National 2       |          | Non        | Non         | 3   |

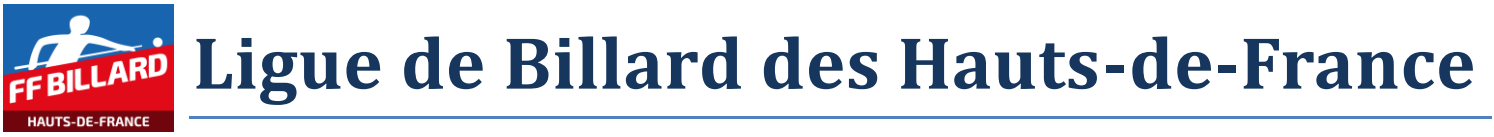

### 2.3 Enregistrement d'une compétition

#### 2.3.1 Prérequis

Pour les compétitions de Championnat de France en jeux de série et 3 Bandes, il est nécessaire que les équipes participantes aient au préalable été inscrites par les clubs, et aient été validées par le responsable sportif de la Ligue d'appartenance du club.

#### 2.3.2 Ajout compétition

Sélectionner dans le menu, la rubrique « compétition », puis « calendrier ». Il est alors possible d'enregistrer une compétition via le bouton « Ajouter une compétition »

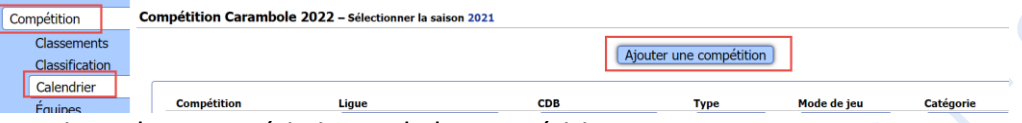

Il faut ensuite renseigner les caractéristiques de la compétition.

Il est préférable de donner un nom parlant à la compétition, et au niveau d'une Ligue ou d'un CD, d'avoir une « charte » de nommage des compétitions, pour une meilleure lisibilité.

Les données manquantes sont mises en évidence par un titre de couleur distincte.

| Nouvelle compétition                                | Nouvelle compétition                                   |
|-----------------------------------------------------|--------------------------------------------------------|
| Nom de la compétition<br>HDF - QUALIFICIATION 3B D3 | Nom de la compétition<br>HDF - Qualification CDF 3B D3 |
| Niveau Sigue CDB                                    | Niveau 🖸 Ligue 🗌 CDB                                   |
| Ligue<br> Hauts de France ♥                         | Ligue<br>Hauts de France 🗸                             |
| Type de compétition                                 | Type de compétition Individuelle Z Équipe              |
| Node de jeu<br>3 Bandes V                           | 3 Bandes                                               |
| Catégorie<br>Sélectionner V                         | Catégorie<br>Division 3 V                              |
| Indice □ Sans ☑ Avec                                | Sans V Avec                                            |
|                                                     | Oui Vin Non                                            |
|                                                     | Oui 🕑 Non                                              |
|                                                     | [Enregistrer] Abandonner                               |

Puis cliquer sur le bouton « Enregistrer »

En cas d'erreur, il sera possible d'effectuer des corrections, en sélectionnant la compétition dans la liste.

| Compétition                   | Compétition Carambole 2022 - Sélectionner la tailon 2021 |                           |      |                         |              |            |        |          |        |  |
|-------------------------------|----------------------------------------------------------|---------------------------|------|-------------------------|--------------|------------|--------|----------|--------|--|
| Classements<br>Classification | ×                                                        |                           |      | Ajouter une compétition |              |            |        |          |        |  |
| Calendrier                    | Connétition                                              | Ligue                     | CDB  | Туре                    | Mode de jeu  | Catégorie  | Loisir | Handicap | Phases |  |
| Ma licence                    | Réinitialiser les                                        | filtres Hauts de France V | Tous | ✓ Équipe                | 2 3 Bandes V | Toutes V   | Non    | Non      | 0      |  |
| Licences et pass              |                                                          | fidus de france           | _    | Eduipe                  | 5 bandes     | Division 5 | 11011  | NOT      | 0      |  |

Puis en cliquant sur le bouton de modification :

| ( | 🔆 HDF -                                                                        | Qualification                                                                   | CDF 3B | D3 📝 前   |                                         |
|---|--------------------------------------------------------------------------------|---------------------------------------------------------------------------------|--------|----------|-----------------------------------------|
|   | Type : Équ<br>Mode de je<br>Catégorie<br>Ligue Hau<br>Loisir : noi<br>Handicap | iipe avec indice<br>eu : 3 Bandes<br>: Division 3<br>ts de France<br>n<br>: non |        |          | ~~~~~~~~~~~~~~~~~~~~~~~~~~~~~~~~~~~~~~~ |
|   | Match                                                                          | Mode de jeu                                                                     | Points | Reprises | - {                                     |
|   | 1                                                                              | 3 Bandes                                                                        | 30     | _        |                                         |
|   | 2                                                                              | 3 Bandes                                                                        | 30     | —        |                                         |
|   | 3                                                                              | 3 Bandes                                                                        | 30     | _        |                                         |

### 2.4 Enregistrement d'une phase de compétition

#### 2.4.1 Fonctionnement des phases

Le principe de fonctionnement des indices des phases a été détaillé dans un document de la Commission Nationale Carambole de la FFB.

Son usage sera à déterminer en fonction du mode de fonctionnement de la compétition que vous souhaitez mettre en place.

#### Exemple :

Pour une compétition se déroulant avec une phase éliminatoire sur plusieurs journées (phase 1), puis tour complémentaire avec les x premiers (phase 2), puis une phase finale (phase 3), la hiérarchie des phases permettra d'avoir un classement reflétant le déroulement de la compétition.

#### 2.4.2 Ajout phase

Sélectionner dans la compétition à documenter, puis cliquer sur le bouton « Ajouter une phase »

| 🔇 HDF -                                                                     | Qualification                                                                      | CDF 3B                  | D3 📝 🃋   |           |  |  |  |  |  |
|-----------------------------------------------------------------------------|------------------------------------------------------------------------------------|-------------------------|----------|-----------|--|--|--|--|--|
| Type : Éq<br>Mode de j<br>Catégorie<br>Ligue Hau<br>Loisir : no<br>Handicap | uipe avec indice<br>jeu : 3 Bandes<br>: Division 3<br>its de France<br>on<br>: non | 2                       |          |           |  |  |  |  |  |
| Match                                                                       | Mode de jeu                                                                        | Points                  | Reprises |           |  |  |  |  |  |
| 1                                                                           | 3 Bandes                                                                           | 30                      | _        |           |  |  |  |  |  |
| 2                                                                           | 3 Bandes                                                                           | 30                      | _        |           |  |  |  |  |  |
| 3                                                                           | 3 Bandes                                                                           | 30                      | _        |           |  |  |  |  |  |
| 0                                                                           | Aucun résulta                                                                      | <mark>t enregist</mark> | ré       |           |  |  |  |  |  |
| Aucune phase enregistrée                                                    |                                                                                    |                         |          |           |  |  |  |  |  |
|                                                                             |                                                                                    |                         | Ajouter  | une phase |  |  |  |  |  |

#### Puis renseigner les caractéristiques de la phase

| G HDF -                                                                       | Qualification                                                                   | CDF 3B     | D3 📝 🔟      |            |
|-------------------------------------------------------------------------------|---------------------------------------------------------------------------------|------------|-------------|------------|
| Type : Équ<br>Mode de ju<br>Catégorie<br>Ligue Hau<br>Loisir : no<br>Handicap | uipe avec indice<br>eu : 3 Bandes<br>: Division 3<br>ts de France<br>n<br>: non | 2          |             |            |
| Match                                                                         | Mode de jeu                                                                     | Points     | Reprises    |            |
| 1                                                                             | 3 Bandes                                                                        | 30         | _           |            |
| 2                                                                             | 3 Bandes                                                                        | 30         | _           |            |
| 3                                                                             | 3 Bandes                                                                        | 30         | _           |            |
| 0                                                                             | Aucun résultat                                                                  | t enregist | ré          |            |
| Nouvelle                                                                      | e phase                                                                         |            |             |            |
| Nom de la                                                                     | phase                                                                           |            |             |            |
| Journee                                                                       | 1 - 31/10/2021                                                                  |            |             |            |
| Date de dé                                                                    | but                                                                             |            |             |            |
| 30/10/20                                                                      | 21                                                                              |            |             |            |
| Date de fin                                                                   |                                                                                 |            |             |            |
| 31/10/20                                                                      | 21                                                                              |            |             |            |
| Numéro de                                                                     | la nhase                                                                        |            |             |            |
| 1                                                                             | ia priase                                                                       |            |             |            |
|                                                                               |                                                                                 | E          | inregistrer | Abandonner |

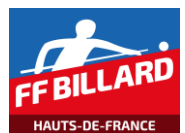

Répéter le mode opératoire pour différentes phases de la compétition

|                                                                                 |                                                                             | erentes                  | pridees de la e |                        |        |  |
|---------------------------------------------------------------------------------|-----------------------------------------------------------------------------|--------------------------|-----------------|------------------------|--------|--|
| ) HDF - (                                                                       | Qualification                                                               | n CDF 3B                 | D3 📝 前          |                        |        |  |
| ype : Équ<br>lode de je<br>atégorie :<br>igue Haut<br>oisir : nor<br>landicap : | ipe avec indic<br>eu : 3 Bandes<br>: Division 3<br>:s de France<br>n<br>non | e                        |                 |                        |        |  |
| Match                                                                           | Mode de jeu                                                                 | Points                   | Reprises        |                        |        |  |
| 1                                                                               | 3 Bandes                                                                    | 30                       | —               |                        |        |  |
| 2                                                                               | 3 Bandes                                                                    | 30                       | —               |                        |        |  |
| 3                                                                               | 3 Bandes                                                                    | 30                       | —               |                        |        |  |
|                                                                                 | Aucun résulta                                                               | <mark>at enregist</mark> | ré              |                        |        |  |
| Phases                                                                          | de compétit                                                                 | ion                      |                 |                        |        |  |
| Date de o                                                                       | début Date                                                                  | de fin                   | Numéro de phase | Nom de la phase        | Poules |  |
| 30/10/2                                                                         | 2021 31/                                                                    | 10/2021                  | 1               | Journée 1 - 31/10/2021 | 0      |  |
| 04/12/2                                                                         | 2021 05/3                                                                   | 12/2021                  | 1               | Journée 2 - 05/12/2021 | 0      |  |
| 15/01/2                                                                         | 2022 16/0                                                                   | 01/2022                  | 1               | Journée 3 - 16/01/2022 | 0      |  |
| 06/02/2                                                                         | 2022 06/0                                                                   | 02/2022                  | 2               | Tour final             | 0      |  |
|                                                                                 |                                                                             |                          |                 |                        |        |  |

#### 2.4.3 Ajout d'une poule

T M C

Dans chaque phase, il est maintenant possible d'ajouter les poules. On pourra spécifier une poule par lieu de compétition, par exemple.

| de de<br>tégorie                                                                 | jeu : 3 Bandes                                                                                                    |                                                |                           | <b>_</b>                      |                                                  |   |
|----------------------------------------------------------------------------------|----------------------------------------------------------------------------------------------------|------------------------------------------------|---------------------------|-------------------------------|--------------------------------------------------|---|
| jue Hau                                                                          | its de France                                                                                                    |                                                |                           |                               |                                                  |   |
| isir : no<br>Indican                                                             | n<br>' non                                                                                                    |                                                |                           |                               |                                                  |   |
| Match                                                                            | Mode de ieu                                                                                                    | Points                                         | Reprises                  |                               |                                                  |   |
| 1                                                                                | 3 Bandes                                                                                                    | 30                                             |                           |                               |                                                  |   |
| 2                                                                                | 3 Bandes                                                                                                    | 30                                             | _                         |                               |                                                  |   |
| 3                                                                                | 3 Bandes                                                                                                    | 30                                             | _                         |                               |                                                  |   |
| 0                                                                                | Aucun résultat                                                                                                    | t enregist                                     | ré                        |                               |                                                  |   |
|                                                                                  | Aucumresulta                                                                                                    | c en egise                                     |                           |                               |                                                  |   |
| Dhace                                                                            | e de comnétiti                                                                                                    | <b>0P</b>                                      |                           |                               |                                                  |   |
| 10303                                                                            | s de compedia                                                                                                    |                                                |                           |                               |                                                  |   |
| Date de                                                                          | e début                                                                                                    | Date de fi                                     | in                        | Numéro de pl                  | hase Nom de la phase                             |   |
| Date de                                                                          | e début<br>10/2021 au 3                                                                                                    | Date de fi<br>1/10/20                          | <sup>in</sup><br>021 — pł | Numéro de pl<br>nase numéro 1 | hase Nom de la phase<br>- Journée 1 - 31/10/2021 | [ |
| Date de                                                                          | e début<br>10/2021 au 3                                                                                                    | Date de fi<br>1/10/20                          | <sup>in</sup><br>021 — pł | Numéro de pl<br>nase numéro 1 | hase Nom de la phase<br>                         | ( |
| Date de                                                                          | e début<br>10/2021 au 3<br>Aucun résul                                                                                                    | Date de fi<br>1/10/20<br>tat enreg             | in<br>021 — pł<br>istré   | Numéro de pl<br>nase numéro 1 | hase Nom de la phase<br>Journée 1 - 31/10/2021   | 6 |
| Date de<br>30/                                                                   | e début<br>10/2021 au 3<br>Aucun résul                                                                                                    | Date de fi<br>1/10/20<br>tat enreg             | in<br>021 — pł<br>istré   | Numéro de pl<br>nase numéro 1 | nase Nom de la phase<br>- Journée 1 - 31/10/2021 | ( |
| Date de                                                                          | e début<br>10/2021 au 3<br>Aucun résul<br>elle poule                                                                                                    | Date de fi<br>1/10/20<br>tat enreg             | in<br>021 — pł<br>istré   | Numéro de pl<br>nase numéro 1 | hase Nom de la phase<br>- Journée 1 - 31/10/2021 |   |
| Date de<br>30/ 30/ 0 Nouv                                                        | e début<br>10/2021 au 3<br>Aucun résul<br>elle poule                                                                                                    | Date de fi<br>1/10/20<br>tat enreg             | in<br>021 — pł<br>istré   | Numéro de pl                  | Nom de la phase<br>                              | ( |
| Date de<br>30/<br>Nouv<br>Nom de<br>Jourr                                        | e début<br>10/2021 au 3<br>Aucun résul<br>elle poule<br>: la poule<br>tée 1 - 31/10/20                                                                                                    | Date de fi<br>1/10/20<br>tat enreg             | in<br>021 — pł<br>istré   | Numéro de pl<br>nase numéro 1 | Nom de la phase<br>                              |   |
| Date de<br>30/ 30/ 0 Nouv Nom de Jourr Date de                                   | e début<br>10/2021 au 3<br>Aucun résul<br>elle poule<br>la poule<br>née 1 - 31/10/20                                                                                                    | Date de fi<br>1/10/20<br>tat enreg             | in<br>021 — pł<br>istré   | Numéro de pl                  | Nom de la phase<br>                              | ( |
| Date de<br>30/<br>Nouv<br>Nom de<br>Jourr<br>Date de<br>31/10                    | e début<br>10/2021 au 3<br>Aucun résul<br>elle poule<br>: la poule<br>tée 1 - 31/10/20<br>: la poule<br>(2021                                                                                                    | Date de fi<br>11/10/20<br>tat enreg            | in<br>D21 — pł<br>istré   | Numéro de pl                  | Nom de la phase<br>- Journée 1 - 31/10/2021      |   |
| Date de<br>30/<br>Nouv<br>Nom de<br>Jourr<br>Date de<br>31/10                    | e début<br>10/2021 au 3<br>Aucun résul<br>elle poule<br>la poule<br>née 1 - 31/10/20<br>la poule<br>/2021                                                                                                    | Date de fi                                     | in<br>D21 — pł<br>istré   | Numéro de pl                  | Nom de la phase<br>- Journée 1 - 31/10/2021      |   |
| Nouv<br>Nom de<br>Jourr<br>Date de<br>31/10                                      | e début<br>10/2021 au 3<br>Aucun résul<br>elle poule<br>la poule<br>ráce 1 - 31/10/20<br>la poule<br>/2021<br>ganisateur                                                                                                 | Date de fi                                     | in<br>D21 — pł<br>istré   | Numéro de pl                  | Nom de la phase<br>Journée 1 - 31/10/2021        |   |
| Nouv<br>Nom de<br>Jourr<br>Date de<br>31/10<br>Club org                          | e début<br>10/2021 au 3<br>Aucun résul<br>elle poule<br>la poule<br>la poule<br>(2021<br>ganisateur<br>U.S GRAVELINOI                                                                                                    | Date de fi<br>i1/10/20<br>tat enreg<br>21      | in<br>021 — pł<br>istré   | Numéro de pl                  | Nom de la phase<br>- Journée 1 - 31/10/2021      |   |
| Nouv<br>Nom de<br>Jourr<br>Date de<br>31/10<br>Club org<br>13355<br>Lieu         | Aucun résul<br>Aucun résul<br>elle poule<br>:la poule<br>:la poule<br>(2021<br>us graveur<br>U.S GRAVELINOI                                                                                                    | Date de fi<br>s1/10/20<br>tat enreg<br>s21     | in<br>021 — pł<br>istré   | Numéro de pl<br>nase numéro 1 | Nom de la phase<br>                              |   |
| Nouv<br>Nom de<br>Jourr<br>Date de<br>31/10<br>Club org<br>13355<br>Lieu<br>GRAN | e début<br>10/2021 au 3<br>Aucun résul<br>elle poule<br>tée 1 - 31/10/20<br>tée 1 - 31/10/20<br>ta poule<br>tée 1 - 31/10/20<br>ta poule<br>tée 1 - 31/10/20<br>tée 1 - 31/10/20<br>tée 1 - 31/10/20<br>tée 1 - 31/10/20 | Date de fi<br>1/10/20<br>tat enreg<br>21<br>SE | in<br>021 — pł<br>istré   | Numéro de pl<br>nase numéro 1 | Nom de la phase<br>                              |   |
| Nouv<br>Non de<br>Jourr<br>Date de<br>31/10<br>Club or<br>13355<br>Lieu<br>GRAN  | e début<br>10/2021 au 3<br>Aucun résul<br>elle poule<br>elle poule<br>elle poule<br>elle poule<br>(2021<br>ganisateur<br>U.S. GRAVELINOI<br>VELINES<br>e de ieu                                                          | Date de fi<br>1/10/20<br>tat enreg<br>21<br>SE | in<br>021 — pł<br>istré   | Numéro de pl<br>nase numéro 1 | Nom de la phase<br>                              |   |

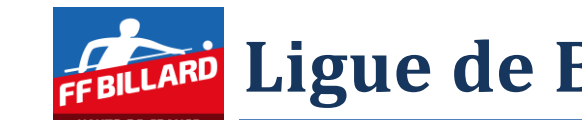

Répéter alors la saisie de poules pour les différents lieux des rencontres prévues dans votre calendrier.

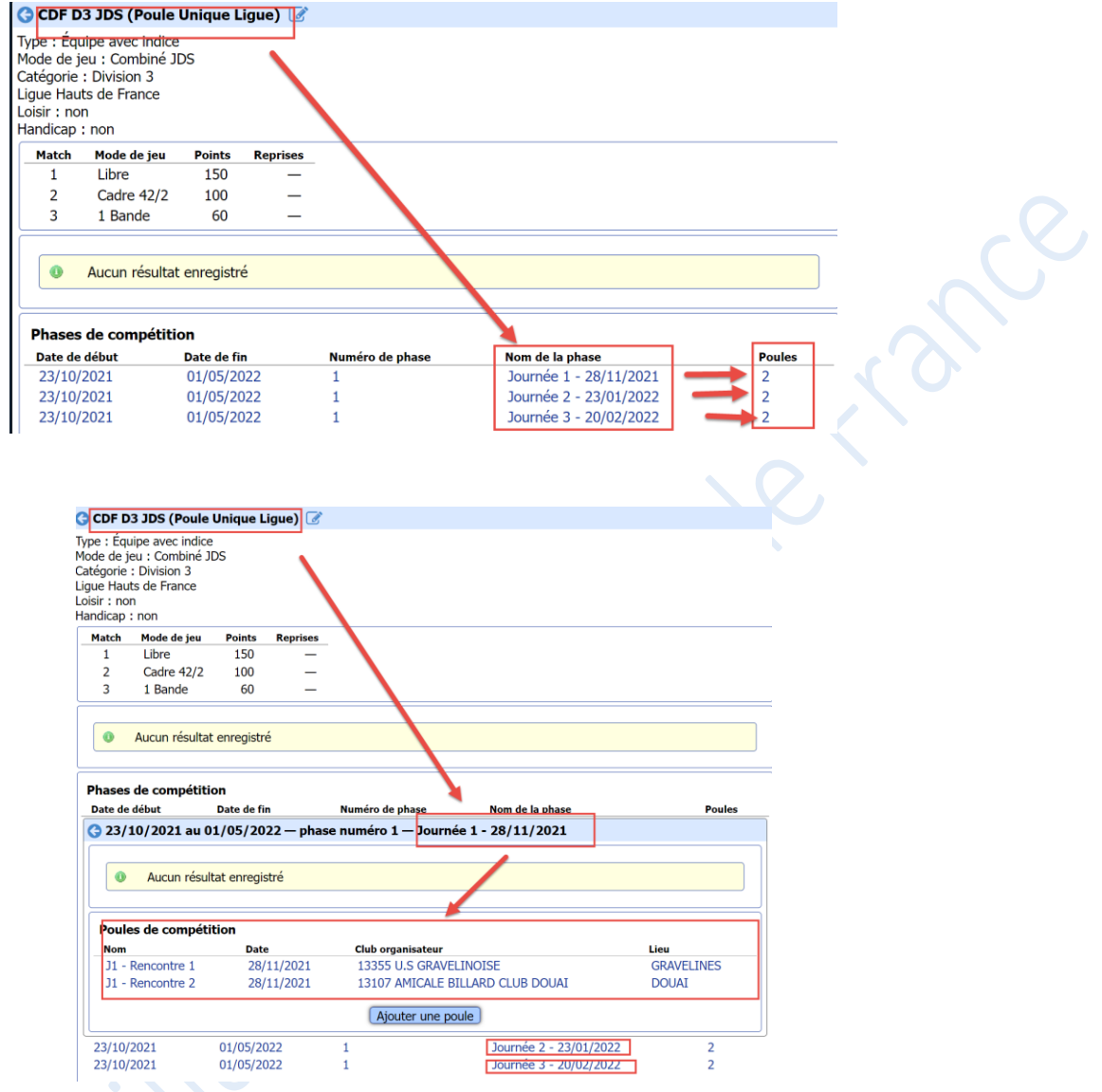

#### 2.4.4 Ajout d'une rencontre

Dans chaque poule, il est maintenant possible d'ajouter les rencontres.

| ate de deb                                      | ut Date                                                                                   | de fin                                      | Numéro de phase         | Nom de la phase      | Poules |
|-------------------------------------------------|-------------------------------------------------------------------------------------------|---------------------------------------------|-------------------------|----------------------|--------|
| 30/10/                                          | 2021 au 31/1                                                                              | .0/2021 -                                   | – phase numéro 1 — Jou  | ırnée 1 - 31/10/2021 |        |
| • •                                             | Aucun résultat e                                                                          | enregistré                                  |                         |                      |        |
|                                                 |                                                                                           |                                             |                         |                      |        |
| Poules d                                        | e compétition                                                                             | 1                                           |                         |                      |        |
| Nom                                             | Dat                                                                                       | e                                           | Club organisateur       |                      | Lieu   |
| C Journ                                         | ée 1 - 31/10/                                                                             | 2021 - 3                                    | 31/10/2021 - GRAVELT    | NFS 📝 🏛              |        |
|                                                 | ee 1 - 51/10/                                                                             | 2021 3                                      |                         |                      |        |
| Club orga<br>Distance :                         | nisateur : 1335<br>Normale                                                                | 5 U.S GRA                                   | VELINOISE               |                      |        |
| Club orga<br>Distance :<br>Match                | nisateur : 1335<br>Normale<br>Mode de jeu                                                 | 5 U.S GRA                                   | VELINOISE<br>Reprises   |                      |        |
| Club orga<br>Distance :<br>Match<br>1           | nisateur : 1335<br>Normale<br>Mode de jeu<br>3 Bandes                                     | 5 U.S GRA                                   | Reprises                |                      |        |
| Club orga<br>Distance :<br>Match<br>1<br>2      | nisateur : 1335<br>Normale<br>Mode de jeu<br>3 Bandes<br>3 Bandes                         | 5 U.S GRA<br>Points<br>30<br>30             | Reprises                |                      |        |
| Club orga<br>Distance :<br>Match<br>1<br>2<br>3 | nisateur : 1335<br>Normale<br>Mode de jeu<br>3 Bandes<br>3 Bandes<br>3 Bandes<br>3 Bandes | 5 U.S GRA<br>Points<br>30<br>30<br>30<br>30 | Reprises                |                      |        |
| Club orga<br>Distance :<br>Match<br>1<br>2<br>3 | nisateur : 1335<br>Normale<br>Mode de jeu<br>3 Bandes<br>3 Bandes<br>3 Bandes             | 5 U.S GRA<br>Points<br>30<br>30<br>30<br>30 | Reprises<br>—<br>—<br>— |                      |        |

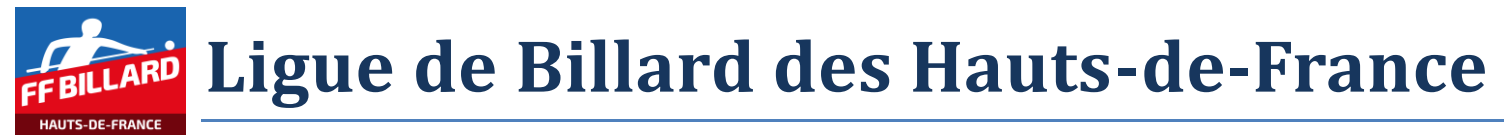

Une rencontre est définie par une date de déroulement, ainsi que les 2 équipes concernées par la rencontre :

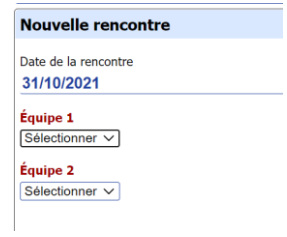

Lorsque toutes les rencontres ont été définies, les résultats des rencontres pourront être enregistrés, au fur et à mesure de leur déroulement.

| ases de comp    | étition             |           |            |            |                       |    |      |        |
|-----------------|---------------------|-----------|------------|------------|-----------------------|----|------|--------|
| ate de début    | Date de fin         | Numéro    | de phase   |            | Nom de la phase       |    |      | Poules |
| 23/10/2021      | au 01/05/2022 —     | phase num | éro 1 – 🧲  | Journe     | ée 1 - 28/11/2021     | >  |      |        |
|                 |                     |           |            |            |                       |    |      |        |
| Aucun           | résultat enregistré |           |            |            |                       |    |      |        |
|                 |                     |           |            |            |                       |    |      |        |
| Poules de com   | nétition            |           |            |            |                       |    |      |        |
| Nom             | Date                | C         | ub organis | sateur     |                       |    | Lieu |        |
| J1 - Rencor     | ntre 1 — 28/11/20   | 21 — GRAV | ELINES     | <b>A M</b> |                       |    |      |        |
| Cub organisate  | IF: 133551LS GRAV   | FLINOISE  |            |            |                       |    |      |        |
| Distance : Norm | ale                 |           |            |            |                       |    |      |        |
| Match Mod       | e de jeu Points     | Reprises  |            |            |                       |    |      |        |
| 1 Lib           | re 150              | _         |            |            |                       |    |      |        |
| 2 Cad           | lre 42/2 100        | —         |            |            |                       |    |      |        |
| 3 1 B           | ande 60             | _         |            |            |                       |    |      |        |
| Rencontres      |                     |           |            |            |                       |    |      |        |
| Date            | Équipe 1            | PN        | 1 QR       | PR         | Équipe 2              | РМ | QR   | PR     |
| 28/11/2021      | US GRAVELINES       |           | · _        |            | VILLENEUVE D'ASCQ     | _  | _    |        |
| 28/11/2021      | US GRAVELINES       | _         |            | _          | SOISSONS              |    |      |        |
| 28/11/2021      | VILLENEUVE D'A      | ISCQ —    | · _        | —          | SOISSONS              | -  | —    | —      |
|                 |                     | Air       |            |            |                       |    |      |        |
|                 |                     |           | uter une   | rencon     | lre                   |    |      |        |
| J1 - Rencontre  | 2 28/11/20          | 21 1      | 3107 AM    | icale e    | BILLARD CLUB DOUAI    |    | DO   | UAI    |
|                 |                     |           | iouter un  | e poule    | •                     |    |      |        |
|                 |                     | <u> </u>  | -          |            |                       |    |      |        |
| 3/10/2021       | 01/05/2022          | 1         |            |            | Ournée 2 - 23/01/202  | 2  |      | 2      |
| 3/10/2021       | 01/05/2022          | 1         |            |            | Journée 3 - 20/02/202 | 2  |      | 2      |
|                 |                     |           | iouter un  | e phase    |                       |    |      |        |
|                 |                     |           | Joacer an  | o pridot   |                       |    |      |        |

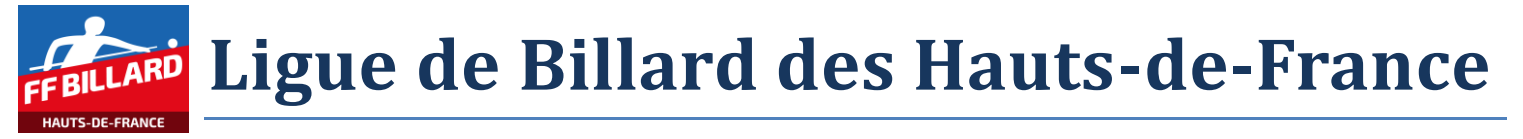

# 3 Enregistrements des résultats

L'enregistrement des résultats se fait par les responsables sportifs des clubs qui reçoivent les compétitions.

Pour rappel, sur E2I, les responsables format carambole ont défini :

- Le niveau « compétition »
  - Exemple « CDF D4 JDS Qualif. Zone NORD »

Puis

- Le sous niveau « phase de compétition »
  - Exemple « Journée 1 24/10/2021 »

Puis

- Le sous niveau « poule de compétition »
  - Exemple « J1 P1 24/10/2021 »

Puis

• La liste des rencontres de la poule

### 3.1 Sélection de la compétition

Sélectionner les filtres, afin de retrouver facilement la compétition concernée.

| Compétition                   | Compétition Carambole 2022 – Sélectionner la saison 2021 |                 |         |           |           |               |              |        |          |        |
|-------------------------------|----------------------------------------------------------|-----------------|---------|-----------|-----------|---------------|--------------|--------|----------|--------|
| Classements<br>Classification |                                                          |                 | Ajouter | r une com | npétition |               |              |        |          |        |
| Calendrier                    |                                                          |                 | 600     |           | -         |               |              |        |          |        |
| Équipes                       | Réinitialiser les filtres                                | Hauts de France | V Tous  | ~         | Équipe 🗸  | Combiné JDS V | Division 4 V | LOISIF | Напоісар | Phases |
| Ma licence                    | CDF D4 JDS - Qualif. Zone NORD                           | Hauts de France | -       |           | Équipe    | Combiné JDS   | Division 4   | Non    | Non      | 4      |
| Licences et pass              | CDF D4 JDS - Qualif. Zone Picardie                       | Hauts de France | -       |           | Équipe    | Combiné JDS   | Division 4   | Non    | Non      | 5      |
| Statistiques                  |                                                          |                 |         |           |           |               |              |        |          |        |

#### Après sélection de la compétition, le système affiche les différentes phases de compétitions

| CDF D                                                                        | 4 JDS - Qual                                                                      | if. Zone M  | NORD [      |                 |                        |        |
|------------------------------------------------------------------------------|-----------------------------------------------------------------------------------|-------------|-------------|-----------------|------------------------|--------|
| Type : Équ<br>Mode de j<br>Catégorie<br>Ligue Hau<br>Loisir : no<br>Handicap | uipe avec indic<br>ieu : Combiné :<br>: Division 4<br>its de France<br>n<br>: non | e<br>JDS    | /           |                 |                        |        |
| Match                                                                        | Mode de jeu                                                                       | Points      | Reprises    |                 |                        |        |
| 1                                                                            | Libre                                                                             | 100         | _           |                 |                        |        |
| 2                                                                            | Libre                                                                             | 80          | _           |                 |                        |        |
| 3                                                                            | 1 Bande                                                                           | 50          | -           |                 |                        |        |
| •                                                                            | Aucun résulta                                                                     | at enregist | ré          |                 |                        |        |
| Phases                                                                       | de compétit                                                                       | ion         |             |                 |                        |        |
| Date de                                                                      | début                                                                             |             | Date de fin | Numéro de phase | Nom de la phase        | Poules |
| 23/10/                                                                       | 2021                                                                              |             | 01/05/2022  | 1               | Journée 1 - 24/10/2021 | 2      |
| 23/10/                                                                       | 2021                                                                              |             | 01/05/2022  | 1               | Journée 2 - 12/12/2021 | 2      |
| 23/10/                                                                       | 2021                                                                              |             | 01/05/2022  | 1               | Journée 3 - 23/01/2022 | 2      |
| 23/10/                                                                       | 2021                                                                              |             | 01/05/2022  | 1               | Journée 4 - 20/02/2022 | 1      |
|                                                                              |                                                                                   |             |             |                 |                        |        |

*Si des résultats ont déjà été documentés, un classement général des joueurs apparait. NB : cet affichage reflète le classement en fonction des critères définis par la FFB.*  **EFBILLARD** Ligue de Billard des Hauts-de-France

### 3.2 <u>Sélection de la phase de compétition</u>

Sélectionner la phase de compétition dans la liste proposée à l'écran. Le système affiche les différentes poules de la phase de compétition.

| Phases de compétition        |                                |                 |                          |         |
|------------------------------|--------------------------------|-----------------|--------------------------|---------|
| Date de début                | Date de fin                    | Numéro de phase | Nom de la phase          | Poules  |
| G 23/10/2021 au 01/05/2022 - | - phase numéro 1 — Journée 1 - | 24/10/2021      |                          |         |
|                              |                                |                 |                          |         |
| Aucun résultat enregistré    |                                |                 |                          |         |
|                              |                                |                 |                          |         |
|                              |                                |                 |                          |         |
| Poules de compétition        |                                |                 |                          |         |
| Nom                          | Date                           | Club organi     | sateur                   | Lieu    |
| J1 - P1 - 24/10/2021         | 24/10/2021                     | 13240 B.C       | . DU CANON D OR          | RONCHIN |
| J1 - P2 - 24/10/2021         | 24/10/2021                     | 13107 AM        | ICALE BILLARD CLUB DOUAI | DOUAI   |
|                              |                                | Ajou            | ter une poule            |         |

## 3.3 Sélection de la poule de compétition

Sélectionner la poule de compétition dans la liste proposée à l'écran.

#### Le système affiche la liste des rencontres prévues dans la poule.

| <b>G</b> J1 - PI         | L - 24/10/20               | 21 24,    | /10/2021 — RONCHIN (  | 3 <b>û</b> |    |    |                       |    |    |    |
|--------------------------|----------------------------|-----------|-----------------------|------------|----|----|-----------------------|----|----|----|
| Club orgar<br>Distance : | nisateur : 1324<br>Normale | 0 B.C. DU | I CANON D OR          |            |    |    |                       |    |    |    |
| Match                    | Mode de jeu                | Points    | Reprises              |            |    |    |                       |    |    |    |
| 1                        | Libre                      | 100       | -                     |            |    |    |                       |    |    |    |
| 2                        | Libre                      | 80        | -                     |            |    |    |                       |    |    |    |
| 3                        | 1 Bande                    | 50        | _                     |            |    |    |                       |    |    |    |
| Rencor                   | itres                      |           |                       |            |    |    |                       |    |    |    |
| Date                     |                            | É         | quipe 1               | РМ         | QR | PR | Équipe 2              | PM | QR | PR |
| 24/10/                   | 2021                       | E         | SCCO RONCHIN          | _          | -  | _  | Billard Club ESTAIRES | -  | -  | -  |
| 24/10/                   | 2021                       | E         | BCCO RONCHIN          | _          | -  | _  | BILLY 2 (False)       | -  | _  | -  |
| 24/10/                   | 2021                       | E         | Billard Club ESTAIRES | -          | -  | -  | BILLY 2 (False)       | -  | -  | -  |

## 3.4 Sélection de la rencontre

Si la rencontre n'a pas été renseignée dans la poule, il faut l'ajouter : cf. Ajout d'une rencontre

#### Après sélection de la rencontre 🔇 24/10/2021 — Billard Club ESTAIRES / BILLY 2 (False) 📝 🏛 Équipe Club РМ QR PR Billard Club ESTAIRES BILLARD CLUB ESTAIROIS BILLY 2 (False) BILLARD CLUB BILLY MONTIGNY Matchs Match Mode de ie Points Reprises Billard Libre 100 1 Libre 80 2 1 Bande 50

Sélectionner successivement les matchs et saisir les résultats.

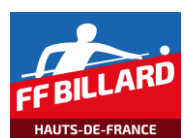

## 3.5 Saisie des résultats de la rencontre

| Nouveau match — Libre — Distance Normale — 100 | points                          |
|------------------------------------------------|---------------------------------|
| Date du match<br>24/10/2021                    |                                 |
| Nom ou numéro de licence du directeur de jeu   |                                 |
| Format de billard<br>☐ 2.60                    | .10GC                           |
| Prolongation<br>🗌 Oui 🗹 Non                    |                                 |
| Commentaires                                   |                                 |
|                                                |                                 |
| Joueur 1<br>Sélectionner                       | Joueur 2<br>Sélectionner        |
| Points réalisés                                | Points réalisés                 |
| Nombre de reprises                             | Nombre de reprises              |
| Meilleure série                                | Meilleure série                 |
| Points de match                                | Points de match                 |
| Abandon en cours de compétition                | Abandon en cours de compétition |
| 🗌 Oui 🗹 Non                                    | 🗌 Oui 🗹 Non                     |
| Forfait                                        | Forfait                         |
| Excusé Non excusé                              | Excusé Non excusé               |

Renseigner les différents champs proposés à l'écran :

- Date du match : initialisée par défaut à la date de la compétition
- Directeur de jeu : indiquer le nom ou le numéro de licence du directeur de jeu (information facultative).
- Le format de billard : initialisé par défaut en fonction de la catégorie
- Prolongation : par défaut à 'non'
- Commentaires : information facultative

Puis, pour chaque joueur du match, les informations de la rencontre :

- joueur : sélection dans la liste des joueurs répertoriés pour l'équipe concernée
- points réalisés
- nombre de reprise
- meilleure série
- points de matchs : calculé normalement par le système
- informations diverses en cas d'abandon ou de forfait

Le bouton « Enregistrer » est disponible, si toutes les données obligatoires ont bien été renseignées.

| Match 1 — 24/10/2021 — Libre — Distance Normale                                                | e — 100 points                                                    |
|------------------------------------------------------------------------------------------------|-------------------------------------------------------------------|
| Date du match 24/10/2021 Nem ou numéro de licence du directeur de teu                          |                                                                   |
| Format de billard<br>▼ 2.60 □ 2.60GC □ 2.80 □ 2.80GC □ 3.10 □ :<br>Prolongation<br>○ Oul ♥ Non | 3.10GC                                                            |
| Commentaires                                                                                   |                                                                   |
| Joueur 1<br>DELABARRE VVES 147809M<br>Points réalisés<br>100                                   | Jouer 2<br>[ZEIDELCHRISTOPHE 016542G ▼]<br>Pointa réalisés<br>100 |
| Nombre de reprises<br>18                                                                       | Nombre de reprises<br>18                                          |
| Meilleure série<br>25                                                                          | Meilleure série<br>29                                             |
| Points de match 1                                                                              | Points de match<br>1                                              |
| Abandon en cours de compétition Oui Von                                                        | Abandon en cours de compétition Oui V Non                         |
| Excusé Non excusé                                                                              | Excusé Non excusé                                                 |
|                                                                                                | Enregistrer Abandonner                                            |

# **EFBILLARD** Ligue de Billard des Hauts-de-France

# Continuer la saisie pour les différents matchs de la rencontre. Le classement de la rencontre est actualisé au fur et à mesure des saisies.

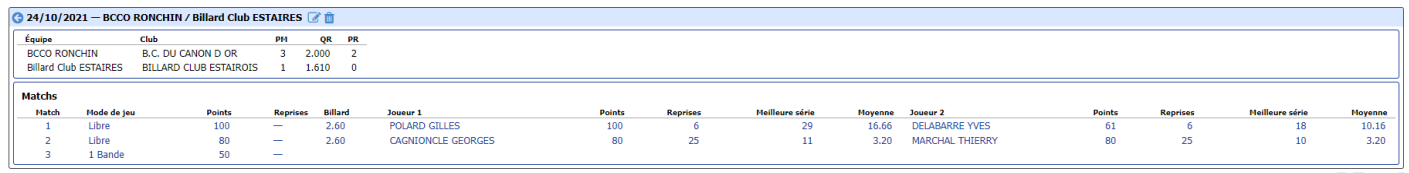

#### Puis

| Meilleure série | Moyenne                          |
|-----------------|----------------------------------|
| 18              | 10.16                            |
| 10              | 3.20                             |
| 6               | 1.58                             |
| _               | Meilleure série<br>18<br>10<br>6 |

#### Après saisie des différentes rencontres, le détail est affiché

| 31. 19. 4. 4/12/2012 - 2. 4/12/2012 - 2. 4/12/2012 |                        |             |            |                                      |    |       |                                        |    |       |    |
|----------------------------------------------------------------------------------------------------|------------------------|-------------|------------|--------------------------------------|----|-------|----------------------------------------|----|-------|----|
|                                                                                                    | G J1 - P1 - 24/10/2    | 2021 - 24/  | 10/2021 -  | RONCHIN 📝 🃋                          |    |       |                                        |    |       |    |
| Vitade         Test         Vitade         Test         Vitade         Test         Vitade         Test         Vitade         Test         Test                                                                                                    | Club organisateur : 13 | 240 B.C. DU | CANON D OF | 1                                    |    |       |                                        |    |       |    |
| Image         Image         Image <th< th=""><th>Distance : Normale</th><th></th><th></th><th></th><th></th><th></th><th></th><th></th><th></th><th></th></th<>                                                                                                    | Distance : Normale     |             |            |                                      |    |       |                                        |    |       |    |
| 1         1         1         1         1         1         1         1         1         1         1         1         1         1         1         1         1         1         1         1         1         1         1         1         1         1         1         1         1         1         1         1         1         1         1         1         1         1         1         1         1         1         1         1         1         1         1         1         1         1         1         1         1         1         1         1         1         1         1         1         1         1         1         1         1         1         1         1         1         1         1         1         1         1         1         1         1         1         1         1         1         1         1         1         1         1         1         1         1         1         1         1         1         1         1         1         1         1         1         1         1         1         1         1         1         1         1                                                                                                            | Match Mode de jeu      | u Points    | Reprises   |                                      |    |       |                                        |    |       |    |
| 1         10         0         -                                                                                                    | 1 Libre                | 100         | -          |                                      |    |       |                                        |    |       |    |
| 1         1         1         2         1         2         1         2         1         2         1         2         1         2         1         1         2         1         2         1         1         2         1         2         1         2         1         1         2         1         2         1         1         2         1         2         1         2         1         2         1         2         1         2         1         2         1         2         1         2         1         2         1         1         2         1         2         1         2         1         1         2         1         2         1         1         1         1         1         2         1         2         1         1         1         1         1         1         1         1         1         1         1         1         1         1         1         1         1         1         1         1         1         1         1         1         1         1         1         1         1         1         1 <th1< th=""> <th1< th=""> <th1< th=""> <th1< th=""></th1<></th1<></th1<></th1<>                                                                                                    | 2 Libre                | 80          | -          |                                      |    |       |                                        |    |       |    |
| Determine         PI         OC         PI         OC         PI         PI         PI         PI         PI         PI         PI         PI                                                                                                    | 3 1 Bande              | 50          | -          |                                      |    |       |                                        |    |       |    |
| Dix         Tel         Tel <th></th> <th></th> <th></th> <th></th> <th></th> <th></th> <th></th> <th></th> <th></th> <th></th>                                                                                                    |                        |             |            |                                      |    |       |                                        |    |       |    |
| Unit         Car         PA         Car         PA         Car         Car         Car         Car         Car         Car                                                                                                    | Rencontres             |             |            |                                      |    |       |                                        |    |       |    |
| 2400 2021 BLAN CAN BE CAURES 3 200 2 2 2 2 2 2 2 2 2 2 2 2 2 2 2 2 2                                                                                                    | Date                   |             |            | Équipe 1                             | PM | QR    | PR Équipe 2                            | PM | QR    | PR |
| 2410211 BLOUTALEM 3 2.395 0 BLU 2(94) 3 2.00 2                                                                                                    | 24/10/2021             |             |            | BCCO RONCHIN                         | 5  | 3.000 | 2 Billard Club ESTAIRES                | 1  | 2.370 | 0  |
|                                                                                                    | 24/10/2021             |             |            | BUD RUNCHIN<br>Billard Club ESTATRES | 3  | 2.538 | 0 BILLY 2 (False)<br>0 BILLY 2 (False) | 3  | 2.570 | 2  |
|                                                                                                    | 24/10/2021             |             |            | Billard Gub ESTAIRES                 | 1  | 1.655 | 0 BILLI 2 (raise)                      | 5  | 5.000 |    |
|                                                                                                    |                        |             |            |                                      |    |       |                                        |    |       |    |
|                                                                                                    |                        |             |            |                                      |    |       |                                        |    |       |    |
|                                                                                                    |                        |             |            |                                      |    |       |                                        |    |       |    |
|                                                                                                    |                        |             |            |                                      |    |       |                                        |    |       |    |
|                                                                                                    |                        |             |            |                                      |    |       |                                        |    |       |    |
|                                                                                                    |                        |             |            |                                      |    |       |                                        |    |       |    |
|                                                                                                    |                        |             |            |                                      |    |       |                                        |    |       |    |
|                                                                                                    |                        |             |            |                                      |    |       |                                        |    |       |    |
|                                                                                                    |                        |             |            |                                      |    |       |                                        |    |       |    |
|                                                                                                    |                        |             |            |                                      |    |       |                                        |    |       |    |
|                                                                                                    |                        |             |            |                                      |    |       |                                        |    |       |    |
|                                                                                                    |                        |             |            |                                      |    |       |                                        |    |       |    |
|                                                                                                    |                        |             |            |                                      |    |       |                                        |    |       |    |
|                                                                                                    |                        |             |            |                                      |    |       |                                        |    |       |    |
|                                                                                                    |                        |             |            |                                      |    |       |                                        |    |       |    |
|                                                                                                    |                        |             |            |                                      |    |       |                                        |    |       |    |
|                                                                                                    |                        |             |            |                                      |    |       |                                        |    |       |    |
|                                                                                                    |                        |             |            |                                      |    |       |                                        |    |       |    |
|                                                                                                    |                        |             |            |                                      |    |       |                                        |    |       |    |
|                                                                                                    |                        |             |            |                                      |    |       |                                        |    |       |    |
|                                                                                                    |                        |             |            |                                      |    |       |                                        |    |       |    |
|                                                                                                    |                        |             |            |                                      |    |       |                                        |    |       |    |
|                                                                                                    |                        |             |            |                                      |    |       |                                        |    |       |    |
|                                                                                                    |                        |             |            |                                      |    |       |                                        |    |       |    |
|                                                                                                    |                        |             |            |                                      |    |       |                                        |    |       |    |
|                                                                                                    |                        |             |            |                                      |    |       |                                        |    |       |    |
|                                                                                                    |                        |             |            |                                      |    |       |                                        |    |       |    |
|                                                                                                    |                        |             |            |                                      |    |       |                                        |    |       |    |
|                                                                                                    |                        |             |            |                                      |    |       |                                        |    |       |    |
|                                                                                                    |                        |             |            |                                      |    |       |                                        |    |       |    |
|                                                                                                    |                        |             |            |                                      |    |       |                                        |    |       |    |
|                                                                                                    |                        |             |            |                                      |    |       |                                        |    |       |    |
|                                                                                                    |                        |             |            |                                      |    |       |                                        |    |       |    |
|                                                                                                    |                        |             |            |                                      |    |       |                                        |    |       |    |
|                                                                                                    |                        |             |            |                                      |    |       |                                        |    |       |    |
|                                                                                                    |                        |             |            |                                      |    |       |                                        |    |       |    |